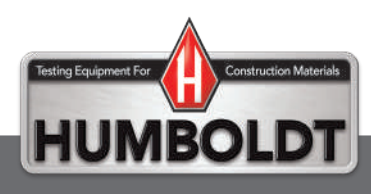

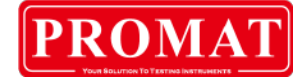

# H-2683.3F

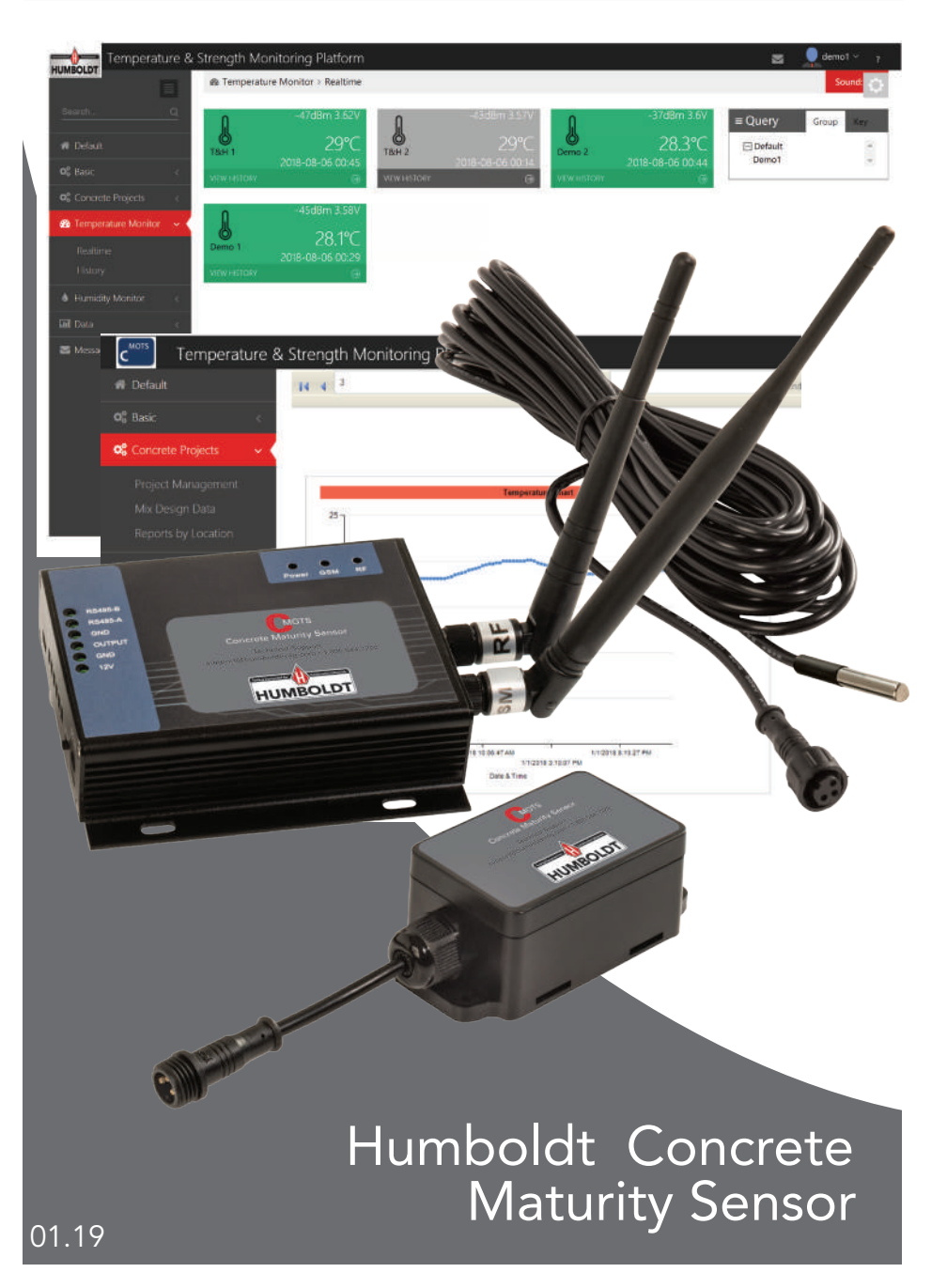

### How to Register:

Visit <u>www.cmots.ca</u> and click on Register.

| demo                  |                          |   |
|-----------------------|--------------------------|---|
|                       |                          |   |
| Time Zone :           | -4                       | ٠ |
| Remember<br>and passw | r username<br>ord        |   |
|                       | Concernant of the second |   |

Fill out the registration form and click **Register** at the bottom. This will create a Mother account which is a step below Administrator account. Sub Account (discussed later) is created by the Mother account holder.

| _           | User has aready registered account; rou can Login                                                                   |
|-------------|----------------------------------------------------------------------------------------------------|
| *Usemame:   |                                                                                                    |
|             | 4 – 18 characters, including letters, Numbers, underscores, begin with a letter, letters or Numbers<br>ending!      |
| *Email:     |                                                                                                    |
|             | Enter an email address that you already have, in order to complete registration. Format such as<br>name@example.com |
| *Telephone: |                                                                                                    |
|             | Enter your mobile phone number. Format such as 12345678910                                                          |
| "Password:  |                                                                                                    |
|             | 6 to 16 characters and is case sensitive                                                                            |
| *Confirm :  |                                                                                                    |
|             | Please enter the password again                                                                                     |
| *Code:      |                                                                                                    |
|             | Is not case sensitive. Can't see clearly can change one                                                             |
|             | I agree with "The terms of service" and "Privacy and personal information to use policy"                            |
|             | Save                                                                                                    |
|             | Save                                                                                                    |

#### Login to Portal

Registered users can access the C<sup>MOTS</sup> portal by visiting <u>www.cmots.ca</u> and login by using their Username and Password, created during registration process. Pay attention to your local time zone with reference to UTC in the login window. If your time zone is UTC-6, choose -6 from drop-down menu below Passoword.

| demo                                        |                 |        |
|---------------------------------------------|-----------------|--------|
| ••••                                        |                 |        |
| Fime Zone :                                 | -4              | ٠      |
| <ul> <li>Remember<br/>and passwo</li> </ul> | username<br>ord |        |
| Login                                       | Re              | aister |

#### **Create Sub Account**

There are two types of sub accounts that can be created by Mother Account — Sub Account and Sub Account (Only the query function). Only difference between the two is the ability of the Sub Account to Add Device, which is not available in Sub Account (Only the query function).

|       | Sub    | Acco       | unt       |                  |                   |            |        |               |                     |            | 0        |
|-------|--------|------------|-----------|------------------|-------------------|------------|--------|---------------|---------------------|------------|----------|
|       | of Bas | ic > Sub A | count     |                  |                   |            |        |               |                     |            |          |
|       |        |            |           |                  |                   |            |        |               |                     |            |          |
| eic 🖌 | a Que  | ry         |           |                  |                   |            |        |               |                     |            |          |
|       |        |            | Key No    | mar/Transfillari |                   | Q inquire  |        |               |                     |            |          |
|       | = User | list       |           |                  |                   |            |        |               |                     | + Add      | B Delete |
|       | -      | User ID    | Username  | User Role        | Email             | Tel        | Locked | Last login IP | Last login time     |            |          |
|       | -400   | 4          | octofata/ | Sob Account      | octoh@hotmail.com | 1 510 2018 | No     | 991-07.147.06 | 2618-10-15 21 33:57 | Car Manify | latai -  |
|       |        |            |           |                  |                   |            |        |               |                     | O Creat    |          |
|       |        |            |           |                  |                   |            |        |               |                     | -          | 1        |
|       |        |            |           |                  |                   |            |        |               |                     |            |          |
|       |        |            |           |                  |                   |            |        |               |                     |            |          |
|       |        |            |           |                  |                   |            |        |               |                     |            |          |
|       |        |            |           |                  |                   |            |        |               |                     |            |          |
|       |        |            |           |                  |                   |            |        |               |                     |            |          |
|       |        |            |           |                  |                   |            |        |               |                     |            |          |

Sub accounts are created in Mother Account for limited access by select individuals. There are two types of sub accounts - Sub Account and Sub Account (Only the query function). Only difference between two is that Sub Account can add devices in the portal. Access to Sub Account can be blocked by checking the Locked box.

| Username  |                                      |  |
|-----------|--------------------------------------|--|
| User Role | Sub Account(Only the query fi        |  |
|           | Sub Account(Only the query function) |  |
| Email     | Sub Account                          |  |
| Tel       |                                      |  |
| Locked    |                                      |  |
| Password  |                                      |  |
|           |                                      |  |

# Change Password

Basic – User Info

| Temperatu                                                               | C User Info                                                     | 9 Platform                                                                           |                | S Corb                      |
|-------------------------------------------------------------------------|-----------------------------------------------------------------|--------------------------------------------------------------------------------------|----------------|-----------------------------|
| C Baue<br>Uber Info<br>System Setting<br>Sub Account<br>Group<br>Device | Die Common<br>Die Username<br>Session ID:<br>Login Information: | 5<br>er-alts<br>b77/rt-c512a/dec2b/df32/e3/n,42n491<br>9/347,647.56,2015 10-92 12:32 | Email:<br>Tel: | haroon @r*ca<br>4*5*54(?)\$ |
|                                                                         | Account Settings                                                |                                                                                      |                |                             |
| Temperature Monitor     Humidity Monitor     Meturity Monitor           | Old password                                                    | 1                                                                                    |                |                             |
| Strength Monitor                                                        | 14 -<br>14 -                                                    | Change Password                                                                      |                |                             |
| ■ Message Center                                                        | 14 -<br>14 -                                                    |                                                                                      |                |                             |

#### Add Device

If your account permits you to add device, you can do so as follows.

Basic - Device and then Add

Ignore Date/Time Expire in last column shown in figure below Device Name and Group can be modified later when assigned to projects.

| c <sup>mort</sup> Temperature | & Streng          | th Monitoring  | Platform |                |                 |                     |                     | 🔤 👤 cmots ~        |
|-------------------------------|-------------------|----------------|----------|----------------|-----------------|---------------------|---------------------|--------------------|
|                               | Dev               | rice Manag     | gement   | Ì              |                 |                     |                     | 0                  |
|                               | O <sup>‡</sup> Ba | sic > Device   |          |                |                 |                     |                     |                    |
| l Defauit<br>Basic 🗸 🗸        | q Que             | ery            |          |                |                 |                     |                     |                    |
|                               |                   | Type of Device | Default  |                | Key Name/MD     | (52)                | Q, Inquine          | $\rightarrow$      |
|                               | ≡ Dev             | rice List      |          |                |                 |                     |                     | Add 2 Delete       |
|                               | . 0               | Device Name    | IMEL/SN  | Type of Device | Group           | Date/Time Created   | Date/Time Expire    | $\smile$           |
|                               | 0                 | 06180337       | 06180337 | TZ-TAG06       | Default         | 2018-10-11 11:18:42 | 2019-01-12 11:18:42 | E Modily B Delete  |
|                               | .0                | 06161076       | 06161076 | TZ-TAG06       | October 3 Group | 2018-10-09 21:39:49 | 2019-01-10-21:39:49 | CF Modify @ Delete |
|                               | 10                | 06181461       | 06181461 | 12-TAG06       | Default         | 2018-09-29 10:59:19 | 2018-12-31 10:59:19 | Of Modify B Delete |
| Maturity Monitor              |                   |                |          |                |                 |                     |                     | O Detail           |

Click Add. Choose TZ-TAG06 from dropdown menu (for temperature, maturity and strength determination).

| Device Name:           |          |   |     |
|------------------------|----------|---|-----|
| IMEI/SN:               |          |   |     |
| Type of Device:        | TZ-TAG06 |   |     |
| Group:                 | Default  | ٠ |     |
| Device Password        | 000000   |   |     |
| Data Interval(minute): | 1        |   |     |
| Remark:                |          |   |     |
|                        |          |   |     |
|                        |          |   | Add |

**Change Settings** Do not change settings

# Add Group

When devices are assigned to various projects, a good strategy is to create groups for easy identification. This may require creating multiple Groups. Note from the Add Device section that Group name is required when a device is added.

You can add Group by clicking Basic – Group and then Add

| C Temperature & Str                                                                                                    | rength Monitoring Platform |            |      |        | 🔤 👤 crnots 🛩           |
|----------------------------------------------------------------------------------------------------|----------------------------|------------|------|--------|------------------------|
| tarrh- Q                                                                                                    | Group Management           |            |      |        | 0                      |
|                                                                                                    | at Basic > Group           |            |      |        | $\sim$                 |
| # Delaut                                                                                                    | Converties                 |            |      |        |                        |
| 📽 Basic 🗸 🗸 🗸                                                                                                    | Group List                 |            |      |        | + Add E Delete         |
| User Info                                                                                                    | Group Name                 | Parent     | Sort | Remark | $\smile$               |
| System Setting                                                                                                    | Ovtuber 3 Group            | 147<br>147 | 1    |        | Of Multip D Permission |
| Sub Account                                                                                                    |                            |            |      |        | a Device               |
| $\sim$                                                                                                    |                            |            |      |        | < 1 >                  |
| Of Concurse Projects                                                                                                    |                            |            |      |        |                        |
|                                                                                                    |                            |            |      |        |                        |
| za rempetacure Monitor (                                                                                                    |                            |            |      |        |                        |
| A Description of the second second seco |                            |            |      |        | 10 million (17         |

Click Add and select Default as Parent if this is the first time you are creating a Group. For the next one, you can either choose Default as Parent Group or choose an existing Group as Parent Group.

| Edit        |         |   | ×   |
|-------------|---------|---|-----|
| Group Name: |         |   |     |
| Parent:     | Default | ٣ |     |
| Sort:       | 1       | ٣ |     |
| Remark:     |         |   |     |
|             |         |   |     |
|             |         |   | Add |

Once a Group is created, permission to access the Group is granted to relevant Sub Account by clicking Basic - Group and then Permission.

|           | Gro   | up Management   |        |             | 0                     |
|-----------|-------|-----------------|--------|-------------|-----------------------|
|           | o; Ba | sic > Group     |        |             |                       |
| # Delault |       |                 |        |             |                       |
| 📽 Basic   | ≡ Gro | oup List        |        |             | + Add 🗎 Delete        |
|           | 8     | Group Name      | Parent | Sort Remark |                       |
|           |       | October 3 Group | -      | 1           | Modily     Permission |
|           |       |                 |        |             |                       |
|           |       |                 |        |             | < 1 ×                 |

All Sub Accounts you created will be listed here. You can choose any number of Sub Account you feel necessary to give access to a Group by checking the relevant boxes.

| <sup>2</sup> ermission Settings               | ×       |
|-----------------------------------------------|---------|
| 🖉 october3                                    |         |
| Note: Only checked users can access the group |         |
|                                               | Confirm |

Group can by renamed or moved to different Parent Group by clicking Basic - Group and then Modify. You can also set Alarms here.

| Group Name:    | Tremco        |            |            |
|----------------|---------------|------------|------------|
| Parent:        | Default       | •          |            |
| Sort           | 1             | ٠          |            |
| Remark:        |               |            |            |
| Alarm Setting: | + Temperature | + Humidity | + Security |
|                |               |            |            |

# Add Maturity and Strength Option

When temperature measuring device is used for real-time monitoring of maturity and strength of concrete, the probe is embedded in fresh concrete and additional information is added in the system as follows: Concrete Projects – Project Management – Add

|                     | Pr   | oiect Manage              | ment              |                 |           |          |                        |                        |             | 0                   |
|---------------------|------|---------------------------|-------------------|-----------------|-----------|----------|------------------------|------------------------|-------------|---------------------|
|                     | 9    | ,                         |                   |                 |           |          |                        |                        |             |                     |
| W Default           | 0;   | Concrete Projects + Proje | ct Manageme       | M               |           |          |                        |                        |             |                     |
| OS Balk             | 90   | Query                     |                   |                 |           |          |                        |                        |             |                     |
| 📽 Concrete Projects | ~ <  | Project D                 | iolault .         | Struct          | ture Deta | n •      | Location               | Default •              |             | 9                   |
|                     | = L  | ist                       |                   |                 |           |          |                        |                        |             | + Add @ Delete      |
|                     | 1    | Device                    | Mix               | Project         | Structure | Location | Start Time             | End Time               | Description | -                   |
| Print report        | e 6  | 06181461(06181461)        | Test 1(Test<br>1) | Pearson         | Runway    | Panel 3  | 2018-10-09<br>15:46:00 | 2018-10-31<br>15:46:00 |             | Of Multily E Deinte |
|                     | e. 3 | 06161076(06161076)        | Test 1(Test<br>1) | Billy<br>Bishop | Terminal  | Wall A   | 2018-10-09<br>15:43:00 | 2018-11-10<br>15:43:00 |             | 12 Modily 📋 Delate  |
|                     | 1    |                           |                   |                 |           |          |                        |                        |             |                     |

You can create new Project, Structure, and Location by clicking on "+" or you can choose an existing Project, Structure, and Location from the respective dropdown menu.

| Device:      | 06180337(061803: •      |             |
|--------------|-------------------------|-------------|
| Mix          | Test 1(Test 1)          |             |
| Select       | Project * > Structu * > | Locatio 🔹 🕇 |
| Start Time:  | 2018-10-14 22:33        |             |
| End Time:    | 2018-10-21 22:33        | m           |
| Description: |                         |             |
|              |                         |             |
|              |                         | Add         |

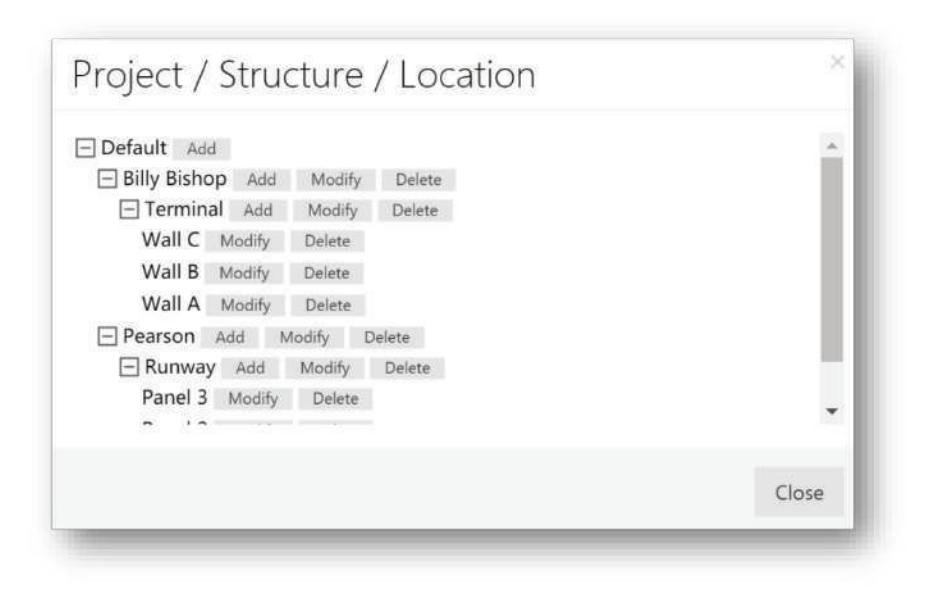

Add concrete mix design identification in Mix. Make sure this mix design information is already added in the Mix Design Data (discussed later). Once added, the system will automatically connect this added device and the Mix.

Start Time refers to the time when fresh concrete comes in contact with the sensor and NOT the time when probe was installed. It is important to enter precise Start Time (and date) since C<sup>MOTS</sup> will start calculating maturity and strength for this location from this time onwards. End Time is the time when system will stop taking further readings for this device. One month is generally a good time frame for this purpose but depends on user requirements. Enter 8-digit device identification in Device. You can add more details about concrete pour in Description section.

### Add Mix Design Data

If real-time maturity and strength of concrete is desired, the Strength-Maturity relationship should first be established in the lab in accordance with ASTM C1074, Standard Practice for Estimating Concrete Strength by the Maturity Method. The resulting relationship is in the following form:

Strength = A \* Ln (Maturity) + B

A sample relationship is shown below where A = 11.49, and B = -60.09

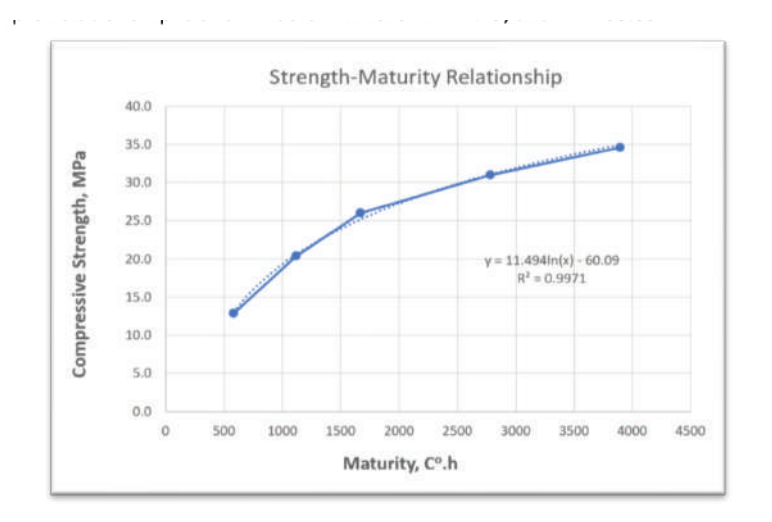

Each concrete mix has its distinct set of Parameters A and B so use values of these parameters (Concrete Projects – Mix Design Data – Add New Mix) from your Strength-Maturity relationship.

| Edit |               | ×   |
|------|---------------|-----|
|      | Mix Supplier: |     |
|      | Mix ID:       |     |
|      | Parameter A:  |     |
|      | Parameter B:  |     |
|      |               | Add |

Once added, the concrete mix design can be assigned to devices using Mix ID (as Mix noted above).

|                                                                                           | Mix Decian                      | Data                                             |                            |                       | 0              |
|-------------------------------------------------------------------------------------------|---------------------------------|--------------------------------------------------|----------------------------|-----------------------|----------------|
|                                                                                           | IVIA Design                     | Data                                             |                            |                       |                |
|                                                                                           | Qt Concrete Projects            | > Mix Design Data                                |                            |                       |                |
| 🕷 Default                                                                                 | -                               |                                                  |                            |                       |                |
| 🕫 Basic 🧹 🧠                                                                               | a Query                         |                                                  |                            |                       |                |
|                                                                                           |                                 |                                                  |                            |                       |                |
| 📽 Concrete Projects 🛛 🖌                                                                   | Ke                              | MIX ID/Supplier Na                               | Q, Inquire                 |                       |                |
| Concrete Projects ~                                                                       | Ke<br>≡List                     | y MIXID/Supplier Na                              | Q Inquire                  |                       | + Add 😫 Delete |
| Concrete Projects      Project Management     Mix Design Data     Reports by Location     | Ki<br>≡ List<br>■ Mix ID        | y MDX:ID/Supplier Na Supplier Name               | Q, Inquire<br>Parameter A  | Parameter B           | + Add 🖹 Delete |
| Concrete Projects  Project Management  Mic Design Data  Reports by Location  Print report | Ki<br>EList<br>MIX ID<br>Test t | ny MIX ID/Supplier Na<br>Supplier Name<br>Test 1 | Q Inquire Parameter A 10.6 | Parameter 8<br>-56.68 | ★ Add          |

#### View and Download Temperature, Maturity and Strength Data

Users can view and download real-time and stored data as follows:

- Select Concrete Projects and then Reports by Location
- Select Project, Structure, and Location associated with the device
- Data can be exported in Excel, Word or PDF by clicking

| C Temperat                                                                                                    | ure & Strength               | Monitoring Platfo        | orm                                          |                                     |                                                                                       |                                                                                        |                                                                                                 |                                                 |                                                 |                                         | 8 | anats * |
|----------------------------------------------------------------------------------------------------|------------------------------|--------------------------|----------------------------------------------|-------------------------------------|---------------------------------------------------------------------------------------|----------------------------------------------------------------------------------------|-------------------------------------------------------------------------------------------------|-------------------------------------------------|-------------------------------------------------|-----------------------------------------|---|---------|
|                                                                                                    | Repo                         | ts by Locatio            | n                                            |                                     |                                                                                       |                                                                                        |                                                                                                 |                                                 |                                                 |                                         |   | 0       |
|                                                                                                    | Q <sup>#</sup> Concr         | ete Projects > Reports b | y Location                                   |                                     |                                                                                       |                                                                                        |                                                                                                 |                                                 |                                                 |                                         |   |         |
| Default                                                                                                    | o Ouero                      |                          |                                              |                                     | 2                                                                                     |                                                                                        |                                                                                                 |                                                 |                                                 |                                         |   |         |
|                                                                                                    | of Query                     |                          |                                              | 1                                   |                                                                                       |                                                                                        |                                                                                                 | 1                                               | )                                               |                                         |   |         |
|                                                                                                    |                              |                          |                                              | 1                                   | $\smile$                                                                              |                                                                                        |                                                                                                 | $\smile$                                        |                                                 |                                         |   |         |
|                                                                                                    | )<br>14 4 4                  | C                        | 27 F H                                       | +                                   |                                                                                       |                                                                                        | Peer                                                                                            | wet R+ 1                                        | \$                                              |                                         |   |         |
|                                                                                                    | ) II TO I                    | Description              | 27 5 9j<br>Mix 10                            | Device ID                           | Start Time                                                                            | End Time                                                                               | Rot (<br>Server<br>Time                                                                         | Nurr: 20 *<br>Temperature                       | 2<br>Haturity<br>*C.h                           | Strength<br>MPa                         |   |         |
| Project Management<br>Mix Design Data<br>Reports by Location<br>Print report<br>Temperature Monitor<br>Humidity Monitor | ) ja a s<br>Project ID       | Description              | 27 ) H<br>Mix ID<br>Tet 1                    | Device ID                           | Start Time<br>2010/109<br>15-96:00                                                    | End Time<br>3018/20/31<br>15/96.00                                                     | Post  <br>Server<br>Time<br>2010/10/18<br>31-10/36                                              | Numer - References<br>Temperature<br>TC<br>19-2 | B<br>Maturity<br>*C.h<br>J.224                  | Strength<br>MPa<br>20.7                 |   | i       |
|                                                                                                    | )  4  4  4<br>Project ID<br> | Description              | 22 > 34<br>Mix 10<br>Test 1<br>feet 1        | Device ID     00181461     06181461 | Start Time<br>2010/109<br>15:48:00<br>2010/109<br>15:58:00                            | End Time<br>2018/10/31<br>15:46:00<br>2018/10/31<br>15:46:00                           | Post 1<br>Server<br>Time<br>200/10/18<br>31:30:30<br>200/10/18<br>21:15:38                      | Next 200 *                                      | 2<br>Maturity<br>*C.h<br>1,294<br>1,299         | Strength<br>MPa<br>30.7<br>30.7         |   | ĺ       |
|                                                                                                    | reject ID                    | Description              | 27 > 34<br>Mix ID<br>Test1<br>Test1<br>Test1 | 06151462<br>06151462<br>06151462    | Start Time<br>3818/10/9<br>15:46:00<br>2818/10/9<br>15:46:00<br>2818/10/9<br>15:46:00 | End Time<br>3004/10/31<br>15:46:00<br>3004/10/31<br>15:46:00<br>3014/10/31<br>15:46:00 | Print J<br>Server<br>Time<br>2010/10/18<br>2010/10/18<br>2010/10/18<br>2010/10/18<br>2010/10/18 | Next 2 5                                        | 2<br>Maturity<br>*Ch<br>1.794<br>1.290<br>1.796 | Strength<br>MPa<br>30.7<br>30.7<br>30.7 |   |         |

Temperature, Maturity, and Strength charts can be viewed on the last two pages of this report

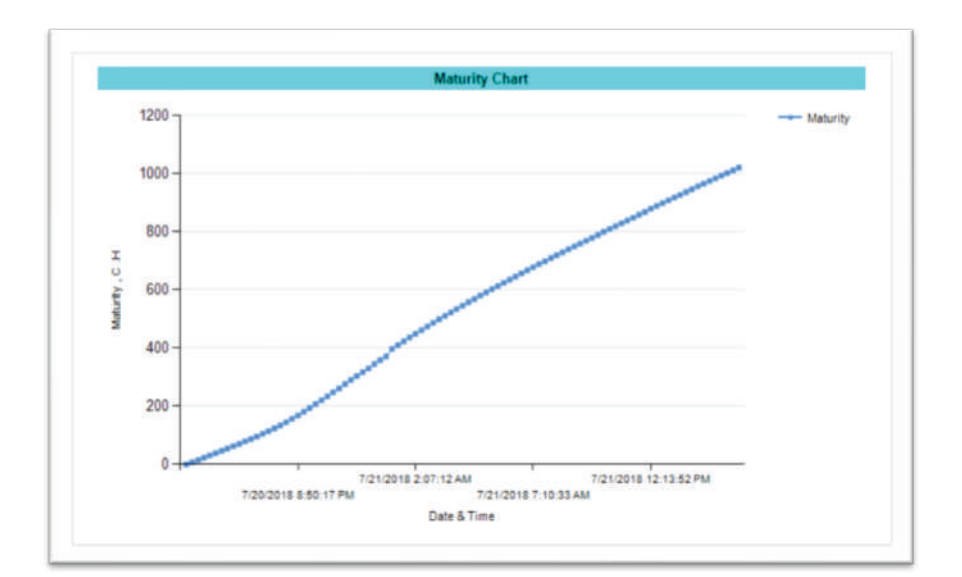

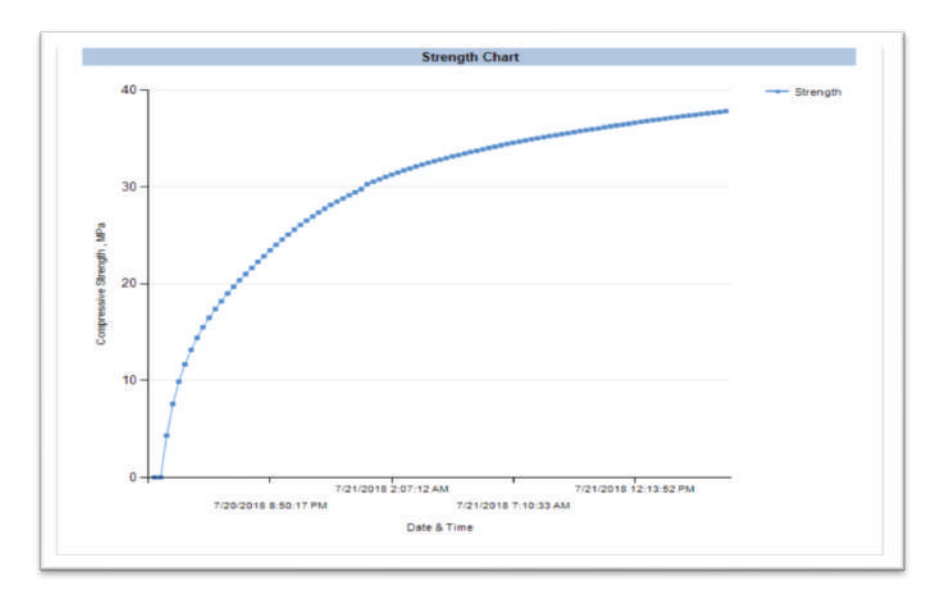

# **Print Report**

This feature allows C<sup>MOTS</sup> users to generate a report for each device location. Simply select Project, Structure and Location from drop-down menu and click Generate Preview.

| Temperature & Streng      | th Monitoring Platform                                                                                           | 🔳 👤 enon -           |
|---------------------------|----------------------------------------------------------------------------------------------------|----------------------|
| Prin                      | Report                                                                                                    | 0                    |
| 00 Cu                     | sante Projects - Print report                                                                                    |                      |
| # Defuil                  |                                                                                                    | ~                    |
| of their                  | $\sim$                                                                                                    | $\bigcirc$           |
| 🕰 Concerns Properts 🛛 🔟 🗸 | Project (Pourson) * Structure (Runway )                                                                          | Location Panel 3     |
| Project Management        |                                                                                                    |                      |
| Min Design Data           | Target storight 35 MPa                                                                                           |                      |
| Reports By Location       |                                                                                                    |                      |
| Protegor                  |                                                                                                    |                      |
| Bi Temperatum Montos -    | Common and Common and Common and Common and Common and Common and Common and Common and Common and Common and Co |                      |
| B. Flumistly Monitor 1    |                                                                                                    |                      |
| C Materity Monitor 1      |                                                                                                    |                      |
| C Storigh Munice a        | in a more than                                                                                                   |                      |
| 🕈 Data Transmit 👘         | TEMPERATUR                                                                                                    | E MONITORING REPORT  |
| B Message Center -        |                                                                                                    |                      |
| Bill Data 4               | Project: Pearson                                                                                                 | Mix Supplier: Test 1 |
|                           | Structure: Runway                                                                                                | Mix ID: Test 1       |
|                           | Location: Panel 3                                                                                                | Device ID: 06181461  |

This report can be downloaded in Excel, PDF and Word.

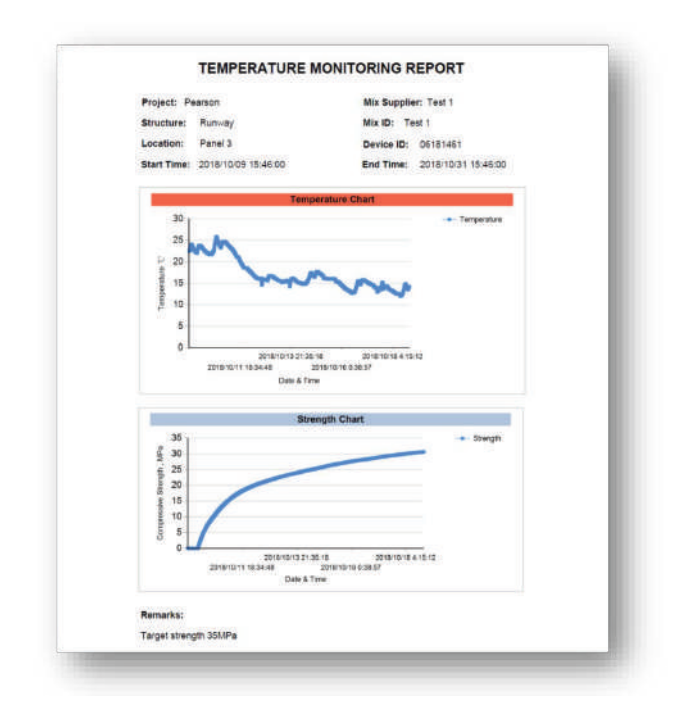

# **Realtime Temperature Monitoring**

- Select project Group from the top-right corner
- Click Temperature Monitor and then Realtime
  - Online loggers will appear green
  - Offline loggers will appear grey
- For historical temperature data, click Temperature Monitor and then History to access

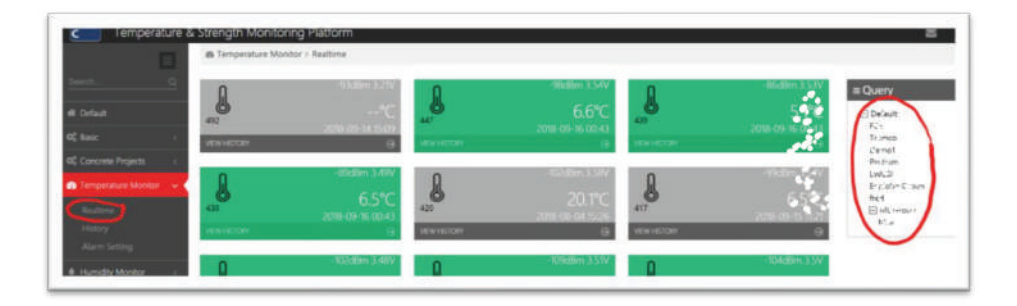

To download temperature data, click Data and then Download T&H Data. If the device is capable of recording both temperature and humidity, both types of data will be displayed, otherwise only temperature.

|                     | Download the ten                | operature and humidity d | ata           | 0                  |
|---------------------|---------------------------------|--------------------------|---------------|--------------------|
|                     | Download the ten                | iperature and numbury u  | ata           |                    |
|                     | ial Data > Download the T & H o | iata -                   |               |                    |
| Orfault             |                                 |                          |               |                    |
|                     | Device Name                     | IMEI/SN                  |               | 1. Inquiry period  |
|                     | 06180337                        | 06180337                 | @ freed @ 205 | From               |
| Temperature Monitor | 06161076                        | 06161076                 | @ Loci @ 20/  | 2018-10-14 23:31   |
|                     | 06181461                        | 06181461                 | @ Freed       | То                 |
| Humidity Monitor <  |                                 |                          |               | 2010-10-21 23:31   |
|                     |                                 |                          | -c 1 >        | 1Day 2Day 1Week    |
|                     |                                 |                          |               |                    |
|                     |                                 |                          |               | 2. Query Group Key |
| Message Center c    |                                 |                          |               | 🖂 Default 👘        |
|                     |                                 |                          |               | October 3 Group    |
|                     |                                 |                          |               |                    |
|                     | 3                               |                          |               |                    |
|                     |                                 |                          |               |                    |
|                     |                                 |                          |               |                    |

| 1 | A  | В           | C           | D        | E                | F                |
|---|----|-------------|-------------|----------|------------------|------------------|
|   | 20 | 18-08-13    | 22:37~      | 2018-0   | 8-20 22:37       |                  |
|   | -  |             |             |          |                  |                  |
| 1 | ID | Device Name | Temperature | Humidity | Time (RTC)       | Time (ServerTime |
|   | 1  | T&H 1       | 26°C        | 59.00%   | 2018-08-20 22:34 | 2018-08-20 22:34 |
|   | 2  | T&H 1       | 25.9°C      | 59.00%   | 2018-08-20 22:28 | 2018-08-20 22:30 |
| • | 3  | T&H 1       | 25.9°C      | 59.00%   | 2018-08-20 22:23 | 2018-08-20 22:24 |
| 1 | 4  | T&H 1       | 25.8°C      | 59.00%   | 2018-08-20 22:18 | 2018-08-20 22:20 |
|   | 5  | T&H 1       | 25.8°C      | 59.00%   | 2018-08-20 22:08 | 2018-08-20 22:09 |
| 0 | 6  | T&H 1       | 25.7°C      | 59.00%   | 2018-08-20 22:02 | 2018-08-20 22:03 |
| 1 | 7  | T&H 1       | 25.7°C      | 58.00%   | 2018-08-20 21:57 | 2018-08-20 21:59 |
| 2 | 8  | T&H 1       | 25.7°C      | 58.00%   | 2018-08-20 21:52 | 2018-08-20 21:52 |
| 3 | 9  | T&H 1       | 25.8°C      | 58.00%   | 2018-08-20 21:47 | 2018-08-20 21:48 |
| 4 | 10 | T&H 1       | 25.8°C      | 58.00%   | 2018-08-20 21:36 | 2018-08-20 21:38 |
| 5 | 11 | T&H 1       | 25.8°C      | 58.00%   | 2018-08-20 21:26 | 2018-08-20 21:28 |
| 6 | 12 | T&H 1       | 25.8°C      | 58.00%   | 2018-08-20 21:21 | 2018-08-20 21:21 |
| 7 | 13 | T&H 1       | 25.9°C      | 58.00%   | 2018-08-20 21:16 | 2018-08-20 21:17 |
| 8 | 14 | T&H 1       | 25.9°C      | 58.00%   | 2018-08-20 21:10 | 2018-08-20 21:11 |
| 9 | 15 | T&H 1       | 25.9°C      | 58,00%   | 2018-08-20 21:05 | 2018-08-20 21:07 |
| 0 | 16 | T&H 1       | 25.9°C      | 58.00%   | 2018-08-20 20:55 | 2018-08-20 20:56 |

# **Realtime Maturity Monitoring**

•

- Select project Group from the top-right corner
  - Click Maturity Monitor and then Realtime
    - Online loggers will appear green
    - Offline loggers will appear grey
- For historical Maturity data, click Maturity Monitor and then History

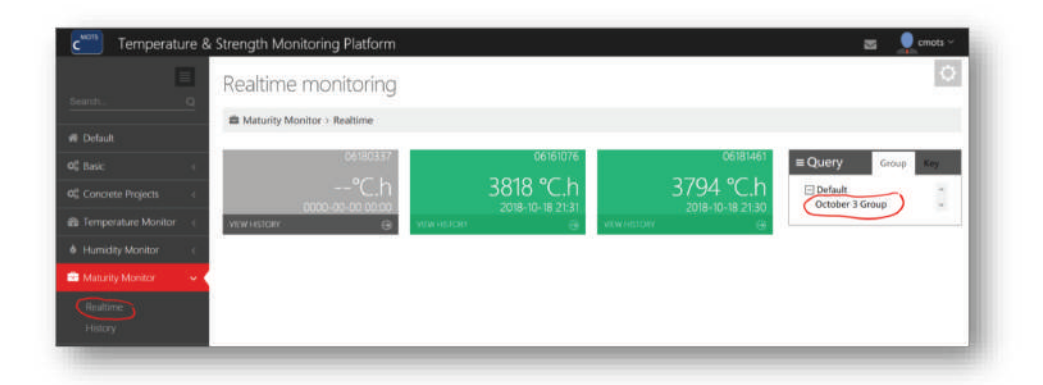

### **Realtime Strength Monitoring**

- Select project Group from the top-right corner
- Click Strength Monitor and then Realtime
  - Online loggers will appear green
  - Offline loggers will appear grey
- For historical Strength data, click Strength Monitor and then History

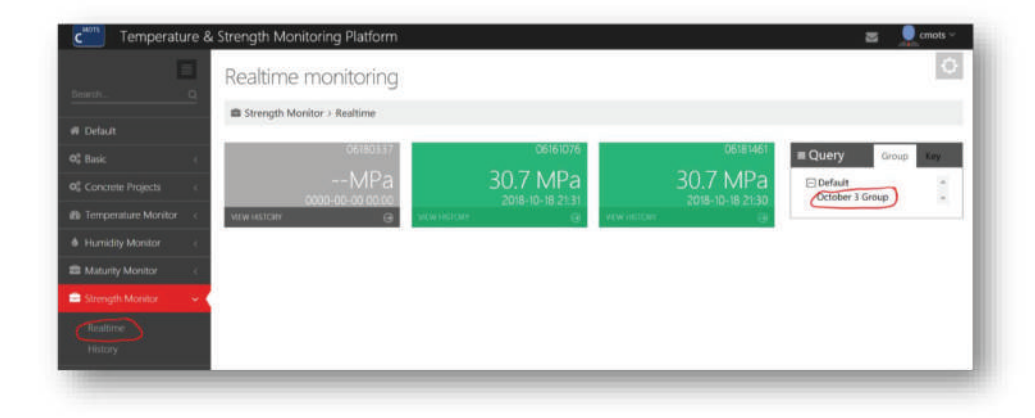

PROMAT (HK) Limited 寶時(香港)有限公司 ↓:2661 2392 Ø:5196 8860 Ø:info@promat.hk 霉:http://www.promat.hk

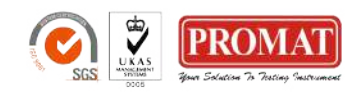